はじめに ローカルストレージは ・内部ストレージ1 ・内部ストレージ2 (/mnt/sdcard ) になっている。 実際の SD カードは /mnt/extsd にマウントされる。 また、 /mnt/extsd は標準では書込ができないので注意

## 初期化

設定 -> バックアップとリストア -> データの初期化

で初期化できる。 データを初期化する際に SD カード(内部ストレージ2)も初期化しようとす ると上手くいかないことがある。 全部初期化したい場合は

1.SD カード(内部ストレージ2)を初期化せずに初期化 2.初期化直後に SD カード(内部ストレージ2)を初期化

の順がいいと思う。

## extsd を書き込み可能にする

http://hiroakishinohara.blogspot.jp/2012/04/padd50.html

準備

- ・Android SDK をセットアップしておく。
- ・adb コマンドを使えるようにする
- ・<u>Google</u> USB Driver を入れる
- ・root 化は不要

Windows 用のドライバ設定

## USB デバイスインスタンス値を調べる

Windows と USB 接続し、Windows の「システム」 「デバイス」で「不明なデバイス」になって いる「Android」を選択し、「詳細」タブから「デバイスインスタンスパス」を選択する。これで、

USB¥VID\_18D1&PID\_0003&MI\_01

あたりまでメモ。

ドライバファイルを編集

Android SDK をインストール先から以下のファイルを探す

extras¥google¥usb\_drivers¥androis\_winusb.inf

この androis\_winusb.inf を以下のように編集

| [Google.NTamd64]<br>; smart TV<br>%SingleAdbInterface%<br>%CompositeAdbInterface% | = USB_Install, USB¥VID_18D1&PID_0003<br>= USB_Install, USB¥VID_18D1&PID_0003&MI_01 |
|-----------------------------------------------------------------------------------|------------------------------------------------------------------------------------|
| [Google.NTx86]<br>; smart TV<br>%SingleAdbInterface%<br>%CompositeAdbInterface%   | = USB_Install, USB¥VID_18D1&PID_0003<br>= USB_Install, USB¥VID_18D1&PID_0003&MI_01 |

ドライバの選択で android-sdk-windows\usb\_driver を指定すればインストール完了する。

## platform.xml の編集

adb pull /system/etc/permissions/platform.xml platform.xml

で platform.xml を取得する。 platform.xml の

```
cpermission name="android.permission.WRITE_EXTERNAL_STORAGE" >
    <group gid="sdcard_rw" />
    </permission>
```

#### を

```
<permission name="android.permission.WRITE_EXTERNAL_STORAGE" >
    <group gid="sdcard_rw" />
    <group gid="media_rw" />
</permission>
```

#### と編集する。

### 編集した platform を

adb push platform.xml /system/etc/permissions/platform.xml

で戻す。 root 化されていなくても書込できるはず。

adb shell reboot

#### で再起動

# フォントを変更する

http://pocketgames.jp/blog/?p=20454 http://exabugs.blog50.fc2.com/blog-entry-49.html

## フォントをダウンロード

<u>https://github.com/android/platform\_frameworks\_base/tree/master/data/fonts</u>  $\hbar$ 6 MTLc3m.ttf

をダウンロード。

フォントを Android へ転送 ダウンロードしたフォントを Android へ転送する。 フォント名は DroidSansJapanese.ttf でなくても良い。

adb push MTLc3m.ttf /system/fonts/DroidSansJapanese.ttf

フォントのパーミッションを変更 パーミッションは変えなくても良いみたいだけど、一応他のフォントと同じにしておく。

adb shell cd /system/fonts chmod 644 DroidSansJapanese.ttf

#### fallback\_fonts.xml を編集

Android から fallback\_fonts.xml を取得

adb pull /system/etc/fallback\_fonts.xml

fallback\_fonts.xml を編集 <familyset>の一番最初のノードとして

> <family> <fileset> <file>DroidSansJapanese.ttf</file> </fileset> </family>

を追加。

fallback\_fonts.xml を Android へ転送

adb push fallback\_fonts.xml /system/etc/

## 再起動

Android を再起動する。

# ハードウェアキーボード

Shift + \_ でアンダーバーの入力が出来ない。 とりあえず、 google ime の辞書の設定で

> ? -> あんだー -> \_

とか登録しておく

その他の設定

言語 日本語に変更 タイムゾーン 東京に変更 入力アプリ google IME が好き その他アプリ

• terminal

・あすとろ

youtube swi ftp